## LOG-IN

Enter your user name and password. Choose your school and click **Log In**.

Edit My Profile Click Edit to change your Avatar

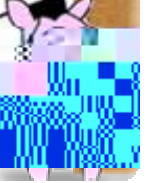

## Home

View the main page including:

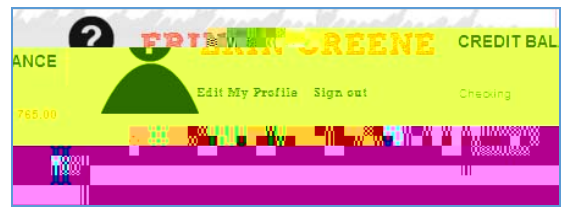

- <sup>3</sup> <u>Credit Balance</u>: See your checking and savings account balances at a glance.
- <sup>3</sup> <u>What's New</u>: Learn about the latest Learning Earnings changes.
- <sup>3</sup> <u>Featured Activities</u>: Check out the cool featured activities.
- <sup>3</sup> <u>Honor Roll</u>: See the game Leaderboards.
- <sup>3</sup> <u>Reward Highlights</u>: Check out the new spotlighted rewards.
- <sup>3</sup> <u>Sponsors</u>: See which companies are sponsoring rewards in your school.
- <sup>3</sup> <u>Polls</u>: Vote for your favorites.

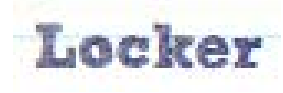

- <sup>3</sup> Decorate your locker
- <sup>3</sup> Share your locker with friends
- <sup>3</sup> Visit your friends locker

## Inbox

- <sup>3</sup> Game Messages: Get the latest messages from games like Food Fight.
- <sup>3</sup> Teacher Messages: Get notices about rewards that are ready to be claimed.

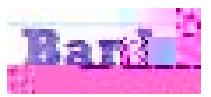

Manage your two accounts – both Checking and Savings. Transfer credits between accounts. Redeem reward credits.

<sup>3</sup> <u>Savings Account</u>: Earn 3% interest weekly. Transfer credits to your checking account to : Keep track of

credits you've transferred to your savings account and the interest you've earned.

<sup>3</sup> <u>Transfer Credits</u>: Transfer credits to your savings account to earn interest. Transfer credits to your checking account to buy rewards.

## Charities

Charities are created and maintained by LE. A student may purchase a charity reward. A charity certificate is then created and may be accessed via the **Charities** section of the student site. At the end of the year, LE donates money to the charities in honor of those who donated their credits to them.

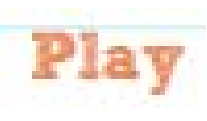

Participate in auctions, challenge friends to a Food Fight or sharpen your math

- <sup>3</sup> Food Fight: Answer trivia questions to throw food at your opponent. Next time they log in, they'll get hit. Top players display on the leaderboard.
- <sup>3</sup> Number Munchers: Use arrow keys to move around the board and press the space geyspress